### How to download Zoom and join open meetings

Zoom User Guide (for participants)

Last updated: 23 July 2020

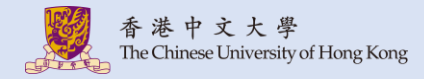

#### Index

#### 1. Desktop

- <u>1.1. Download Zoom (Desktop)</u>
- <u>1.2. Join a meeting (Desktop)</u>
- 2. <u>Android</u>
  - 2.1. Download Zoom (Android)
  - <u>2.2. Join a meeting (Android)</u>
- 3. <u>iOS</u>
  - 3.1. Download Zoom (iOS)
  - <u>3.2. Join a meeting (iOS)</u>
- The screen captures might vary for different OS versions, browsers, meeting settings.

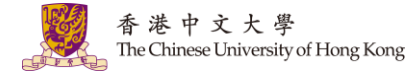

# 1. Desktop

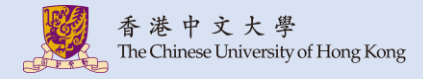

#### 1.1. Download Zoom (Desktop)

#### 1. Download and install Zoom from <a href="https://zoom.us/download">https://zoom.us/download</a>

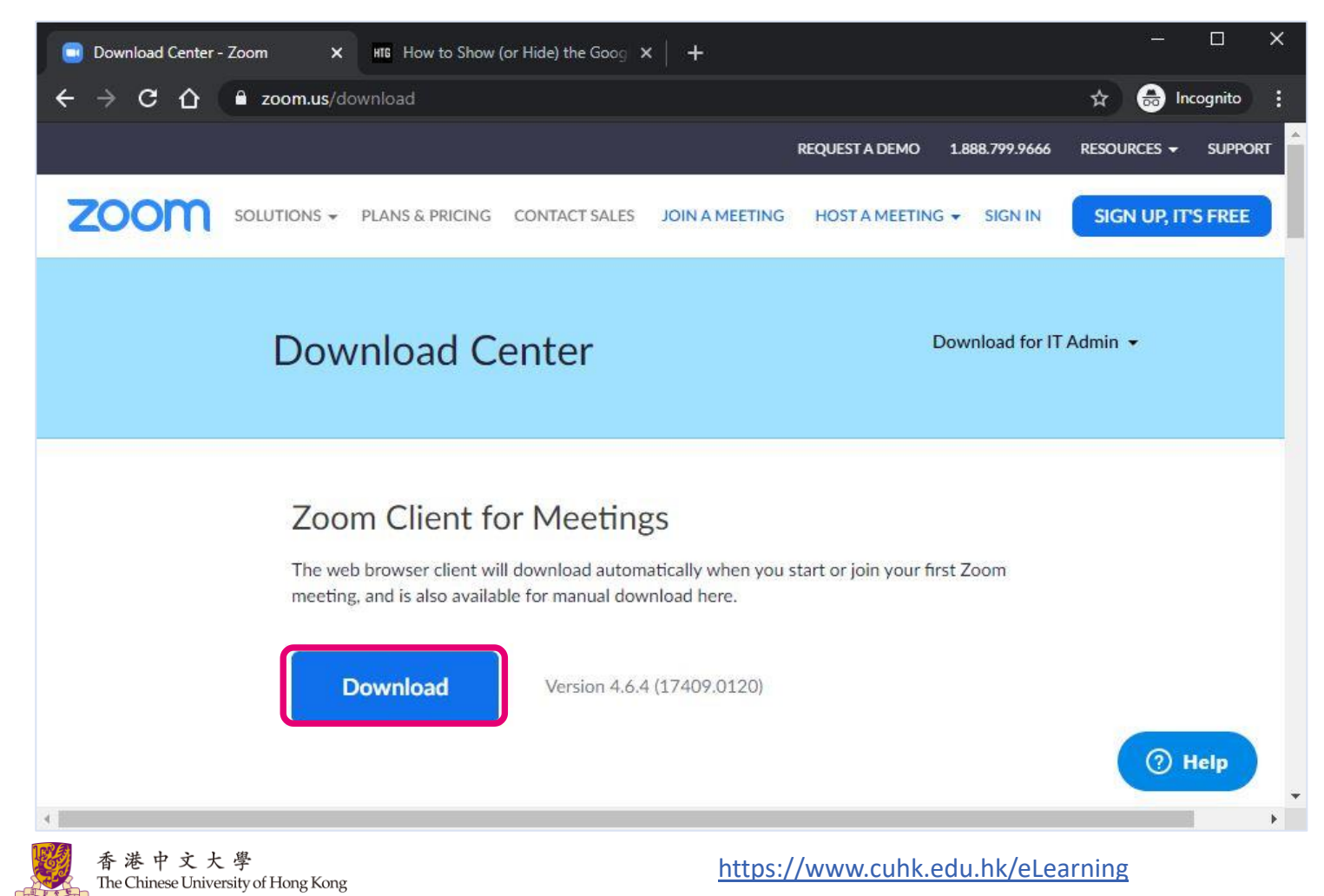

1. You should receive the meeting invitation, which provides you the meeting details, such as Meeting URL, Meeting ID and password. You can either click the URL, or follow the below steps to join the meeting.

is inviting you to a scheduled Zoom meeting.

Topic: PHIL1011B Time: This is a recurring meeting Meet anytime

Join Zoom Meeting https://cuhk.zoom.us/j/109741371?pwd=c0JieDBmcm1SempoMzc5a2RYNnd4QT09

Meeting ID: 109 Password: 39

One tap mobile +85258086088,,109741371# Hong Kong, China

Dial by your location +852 5808 6088 Hong Kong, China +1 929 205 6099 US (New York) +1 669 900 6833 US (San Jose) Meeting ID: 109 741 371 Find your local number: https://cuhk.zoom.us/u/aekA300Yma

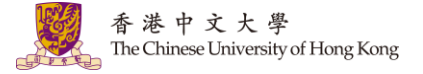

2. Open Zoom on your Desktop. Click "Join a Meeting".

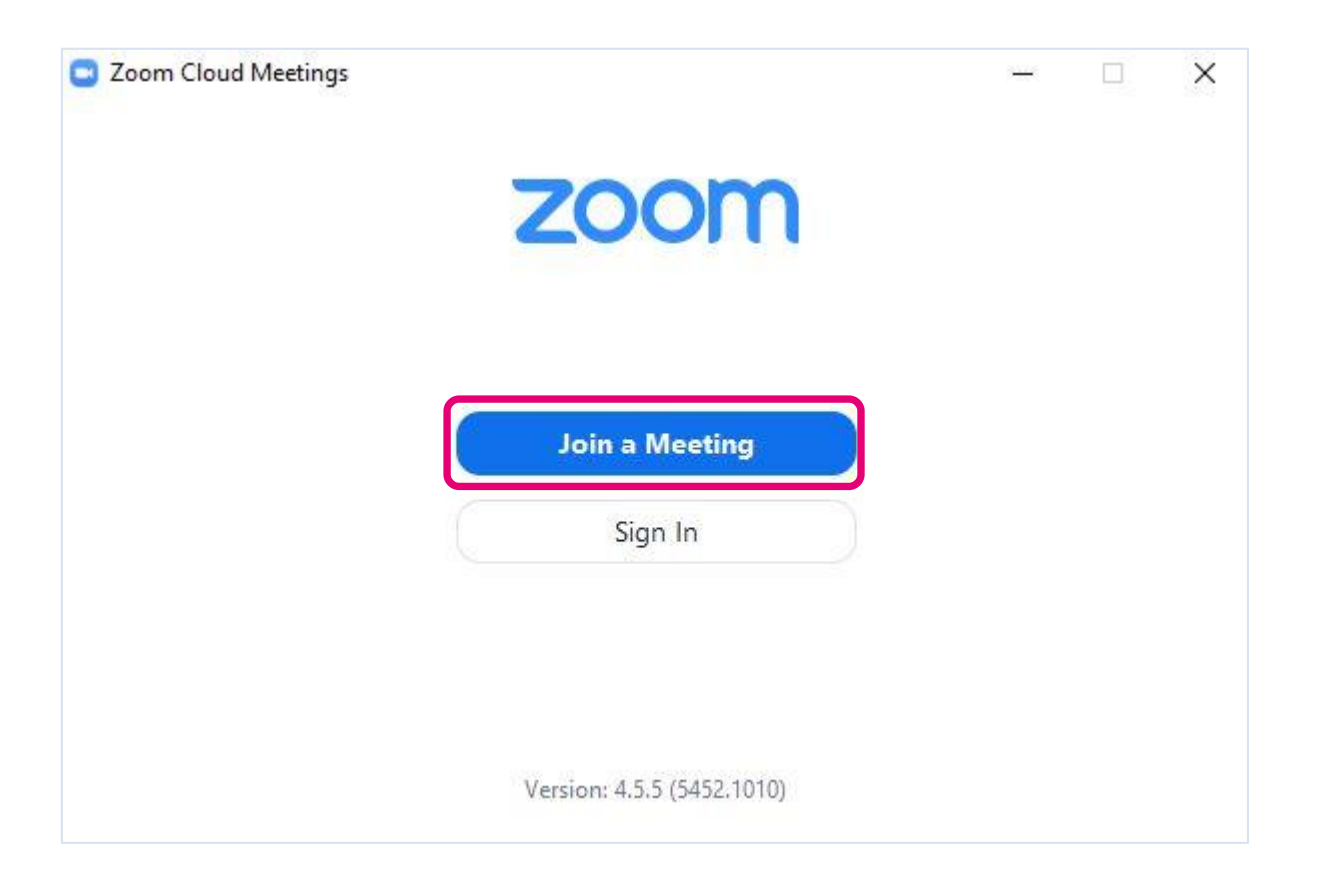

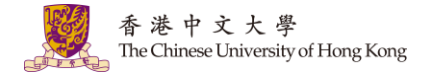

3. Input the Meeting ID and your name. Click "Join".

| 109- ~<br>Scott Kwan<br>) Remember my name for future meetings |                  | <b>5</b>               |
|----------------------------------------------------------------|------------------|------------------------|
| Scott Kwan<br>) Remember my name for future meetings           | 109-             | ,                      |
| ) Remember my name for future meetings                         | Scott Kwan       |                        |
|                                                                | )Remember my nar | me for future meetings |

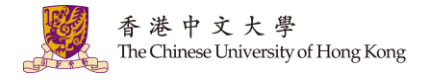

4. Input the meeting password. Click "Join Meeting".

| Enter n | neeting pag | ssword |
|---------|-------------|--------|
| *****   | 51          |        |
|         |             |        |
|         |             | Cancel |

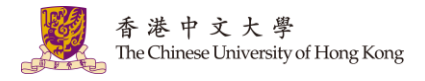

5. Click "Join with Computer Audio" and you should be able to join the meeting.

| C Zoom |                |                                             |                  |               | 1944 | $\times$ |
|--------|----------------|---------------------------------------------|------------------|---------------|------|----------|
|        | Meeting Topic: | Talking:<br>PHIL1011B                       |                  |               |      |          |
|        | Host:          | Prin Lau<br>of the audio conference options |                  | ×             |      |          |
|        | Password:      | 🕻 Phone Call                                | 🔲 Computer Audio |               |      |          |
|        | Invitation U   |                                             |                  | Sem           |      |          |
|        | Participant    | Join with Computer<br>Test speaker and mic  | r Audio          |               |      |          |
|        | Automatic      | cally join audio by computer when join      | ing a meeting    |               |      |          |
|        | Join Audio     | Share                                       |                  | Invite Others |      |          |

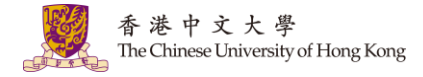

## 2. Android

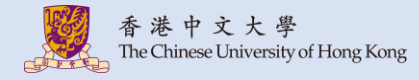

#### 2.1. Download Zoom (Android)

1. Download and install "Zoom Cloud Meetings" from Play Store.

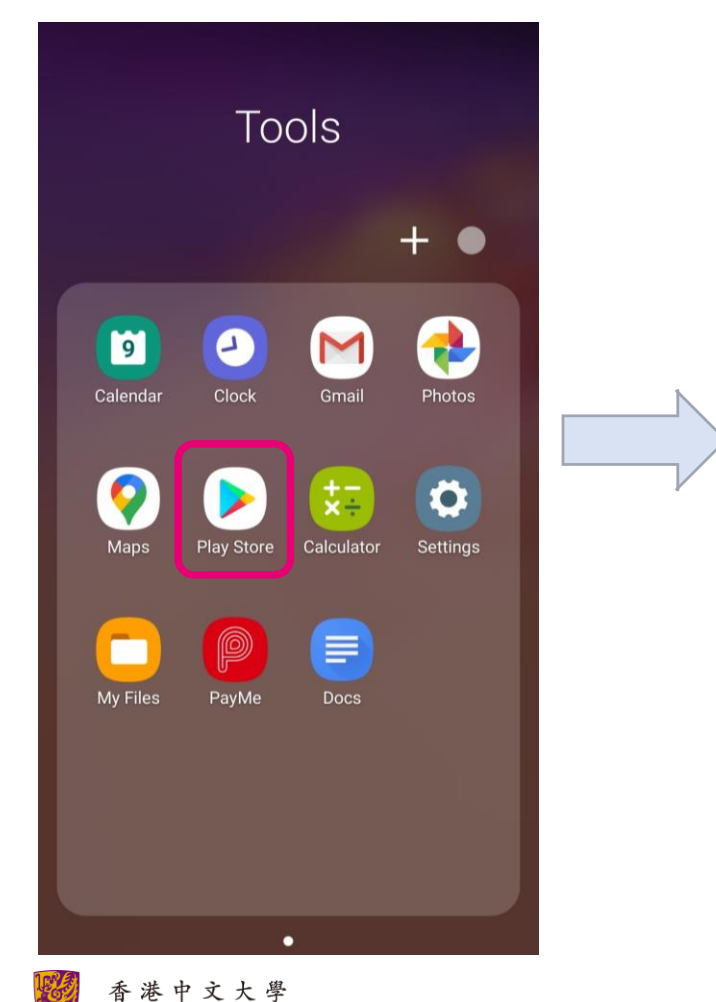

The Chinese University of Hong Kong

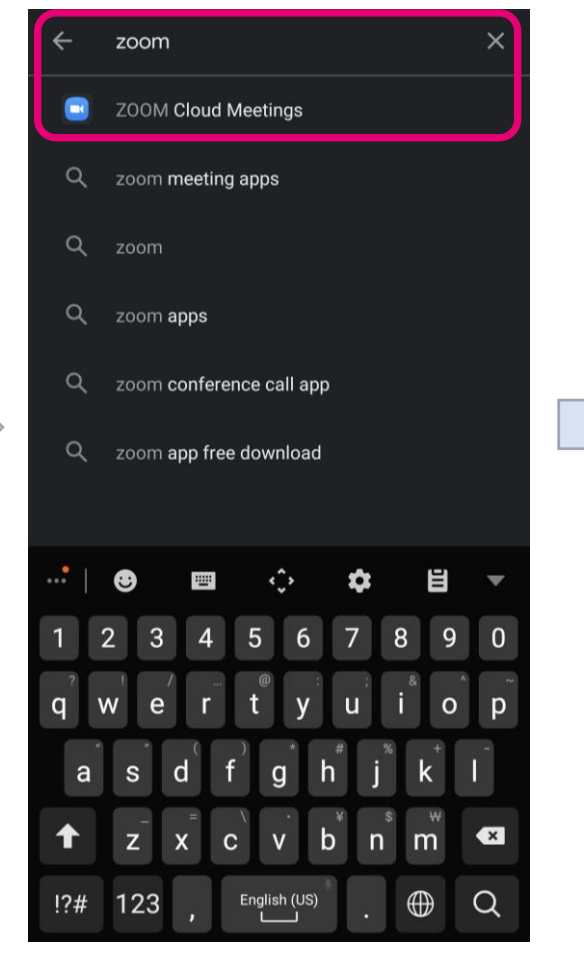

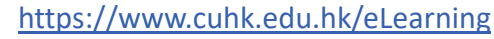

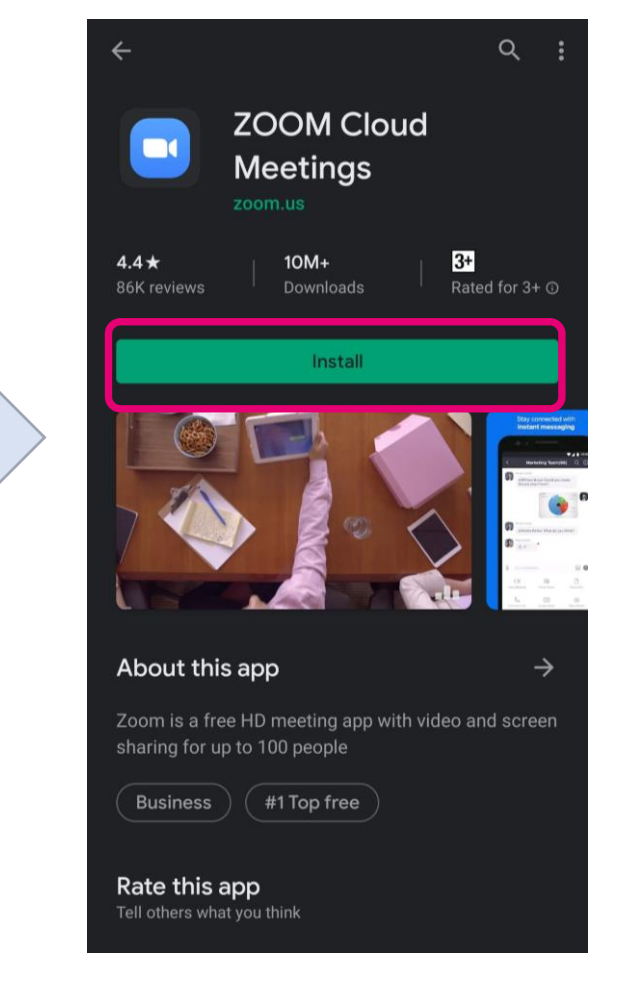

### 2.2. Join a Meeting (android)

1. You should receive the meeting invitation, which provides you the meeting details, such as Meeting URL, Meeting ID and password.

is inviting you to a scheduled Zoom meeting.

Topic: PHIL1011B Time: This is a recurring meeting Meet anytime

Join Zoom Meeting https://cuhk.zoom.us/j/109741371?pwd=c0JieDBmcm1SempoMzc5a2RYNnd4QT09

Meeting ID: 109 Password: 39

One tap mobile +85258086088, 109741371# Hong Kong, China

Dial by your location +852 5808 6088 Hong Kong, China +1 929 205 6099 US (New York) +1 669 900 6833 US (San Jose) Meeting ID: 109 741 371 Find your local number: <u>https://cuhk.zoom.us/u/aekA300Yma</u>

#### 2.2. Join a Meeting (Android)

The Chinese University of Hong Kong

- Click the one-click link Join Zoom Meeting https://cuhk.zoom.us/j/109741371?pwd=c0JieDBmcm1SempoMzc5a2RYNnd4QT09 2.
- Open Zoom App. Enter your name. Allow permission for the audio. Join audio and check if 3. you are muted/unmuted.

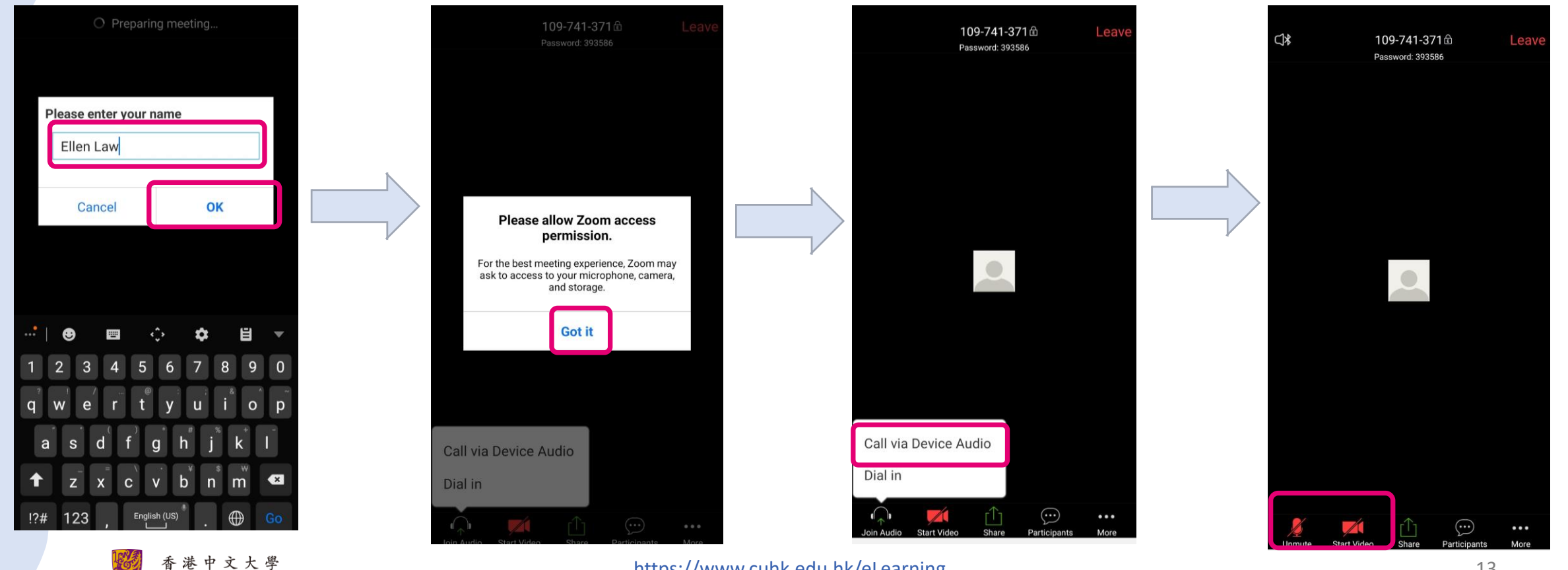

#### 2.2. Join a Meeting (Android)

4. Or, you can input the Meeting ID and password to join the meeting.

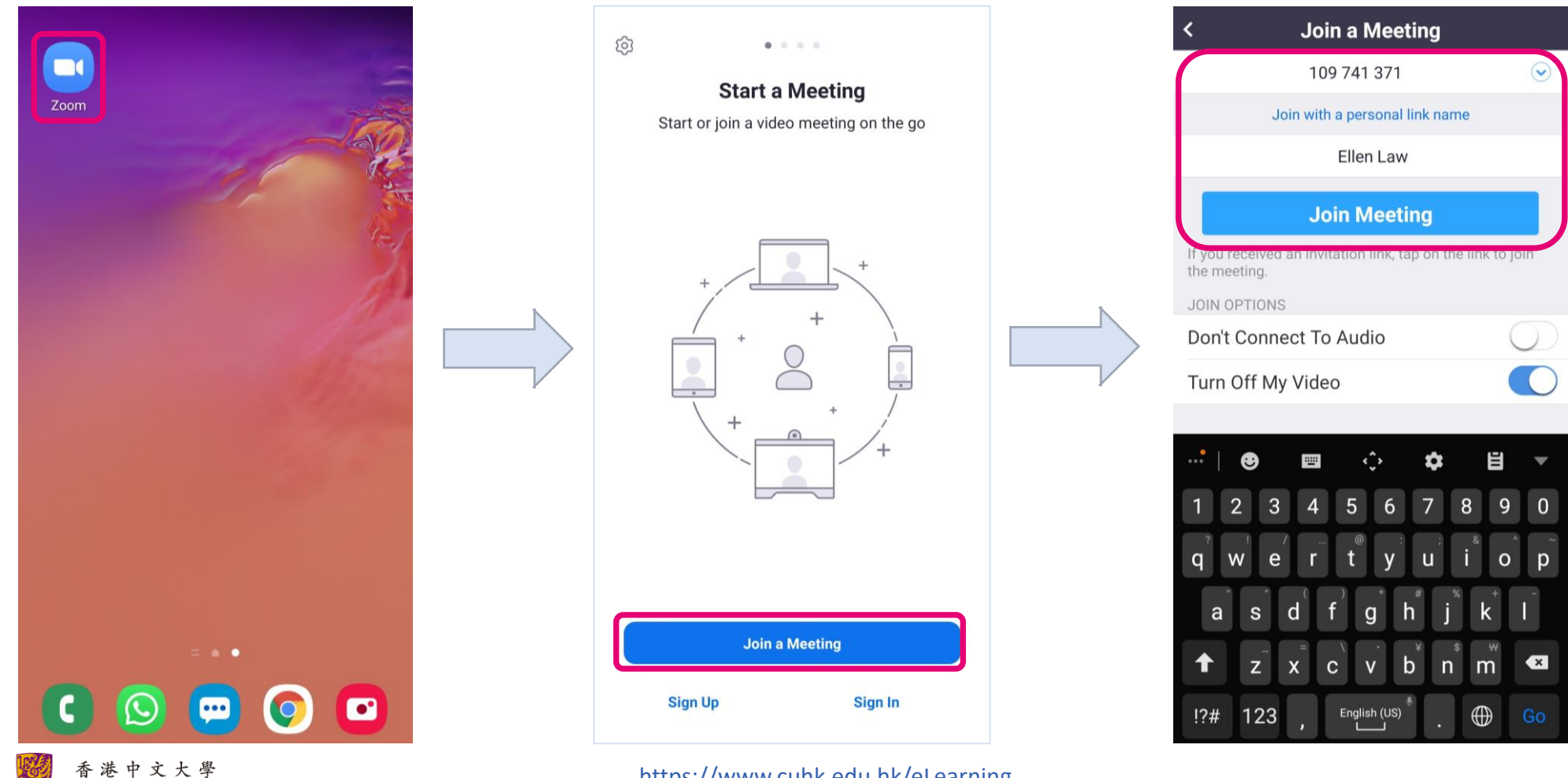

The Chinese University of Hong Kong

## **3. iOS**

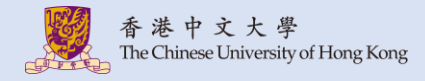

#### 3.1. Download Zoom (iOS)

1. Download and install "Zoom Cloud Meetings" from App Store.

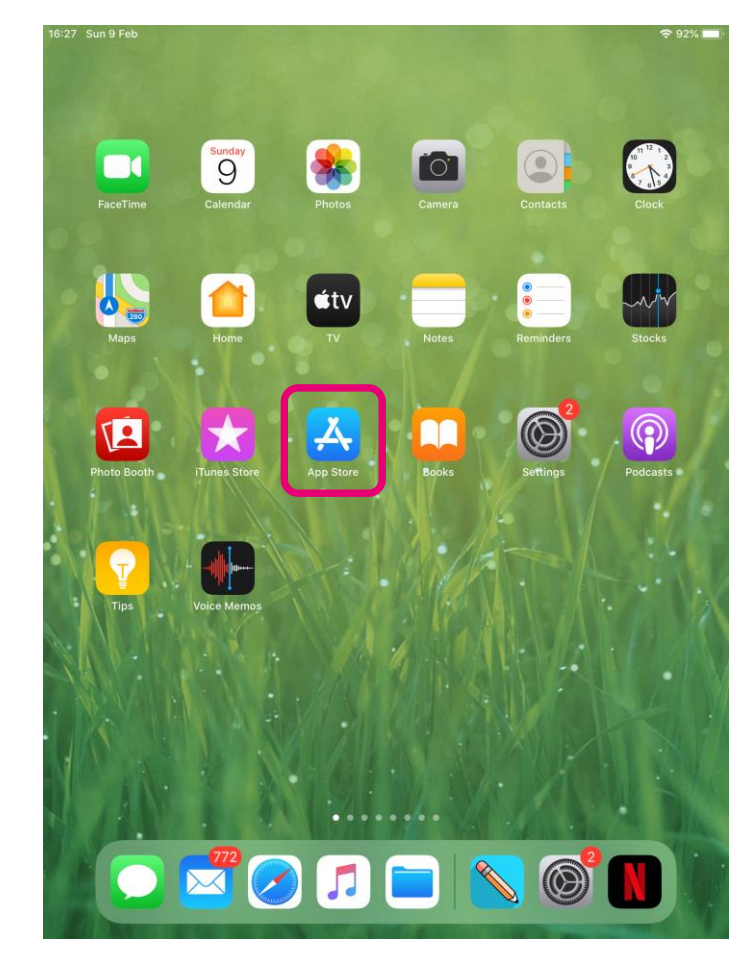

| Filters V Q Zoom                                                                                                    | 8      | Cancel |
|----------------------------------------------------------------------------------------------------|--------|--------|
| Q zoom                                                                                                    |        |        |
| Q zoom cloud meetings                                                                                                    |        |        |
| Q zoom.us                                                                                                    |        |        |
| Q zoom for intune                                                                                                    |        |        |
| 2 zoom in Developers                                                                                                    |        |        |
| Q zoom rooms                                                                                                    |        |        |
| Q zoomnotes lite                                                                                                    |        |        |
| Q zoom inc                                                                                                    |        |        |
| Q zoommediaplus, inc.                                                                                                    |        |        |
| Q zoom corporation                                                                                                    |        |        |
| Q zoomit for ipad                                                                                                    |        |        |
|                                                                                                    |        |        |
| <b>5</b> $c^2$ 🗐                                                                                                    |        |        |
| 1 2 3 4 5 6 7 8<br><b>q w e r t y u i</b>                                                                                                    | 9<br>0 | °<br>p |
| a s d f g h j k                                                                                                    |        | ę      |
| $ \widehat{\mathbf{C}}  \stackrel{*}{\mathbf{Z}}  \stackrel{-}{\mathbf{Z}}  \stackrel{+}{\mathbf{X}}  \stackrel{=}{\mathbf{C}}  \stackrel{/}{\mathbf{v}}  \stackrel{;}{\mathbf{b}}  \stackrel{;}{\mathbf{n}}  \stackrel{:}{\mathbf{m}} $ | !?     | ¢      |
| .?123 🌐 🖉                                                                                                    | .?123  | Ť      |

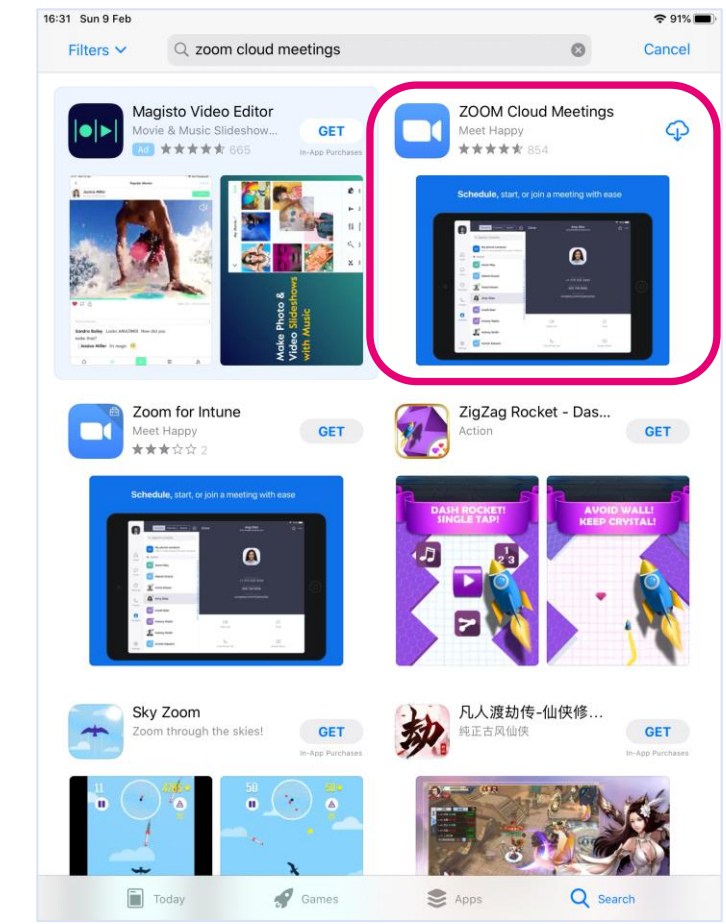

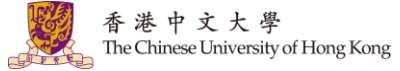

1. You should receive the meeting invitation, which provides you the meeting details, such as Meeting URL, Meeting ID and password.

is inviting you to a scheduled Zoom meeting.

Topic: PHIL1011B Time: This is a recurring meeting Meet anytime

Join Zoom Meeting https://cuhk.zoom.us/j/109741371?pwd=c0JieDBmcm1SempoMzc5a2RYNnd4QT09

Meeting ID: 109 Password: 39

One tap mobile +85258086088,,109741371# Hong Kong, China

Dial by your location +852 5808 6088 Hong Kong, China +1 929 205 6099 US (New York) +1 669 900 6833 US (San Jose) Meeting ID: 109 741 371 Find your local number: <u>https://cuhk.zoom.us/u/aekA300Yma</u>

- Click the one-click link Join Zoom Meeting https://cuhk.zoom.us/j/109741371?pwd=c0JieDBmcm1SempoMzc5a2RYNnd4QT09 2.
- Open Zoom. Enter your name and click "Continue" to join the meeting. 3.

| <b>®</b>          |                                                            |
|-------------------|------------------------------------------------------------|
|                   | Start a Meeting<br>Start or join a video meeting on the go |
|                   | Please enter your name<br>Kitty Mak                        |
|                   | Cancel Continue                                            |
|                   | Walting+                                                   |
|                   | ••••                                                       |
| 5 c 🖪             |                                                            |
| 1 2<br><b>q W</b> | 3 4 5 6 7 8 9 0   e r t y u i o p                          |
| a #               | å<br>d f g h j k ï ←                                       |
| ☆ <sup>×</sup> z  | x c v b n m ! ? ↔                                          |
| .?123             | .7123                                                      |

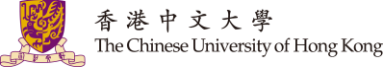

4. Allow permission for the audio. Join audio and check if you are muted/unmuted.

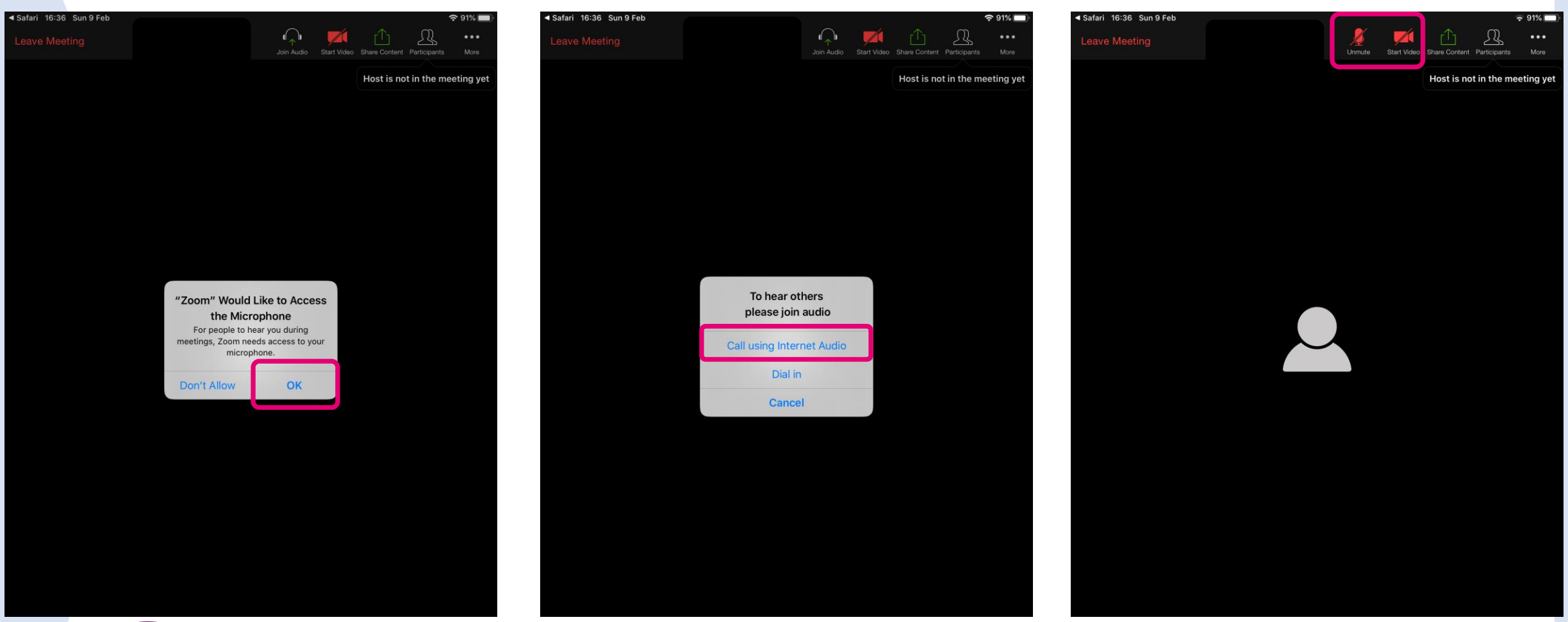

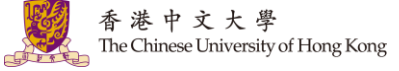

5. Or, you can input the Meeting ID and password to join the meeting. (See the next slide also)

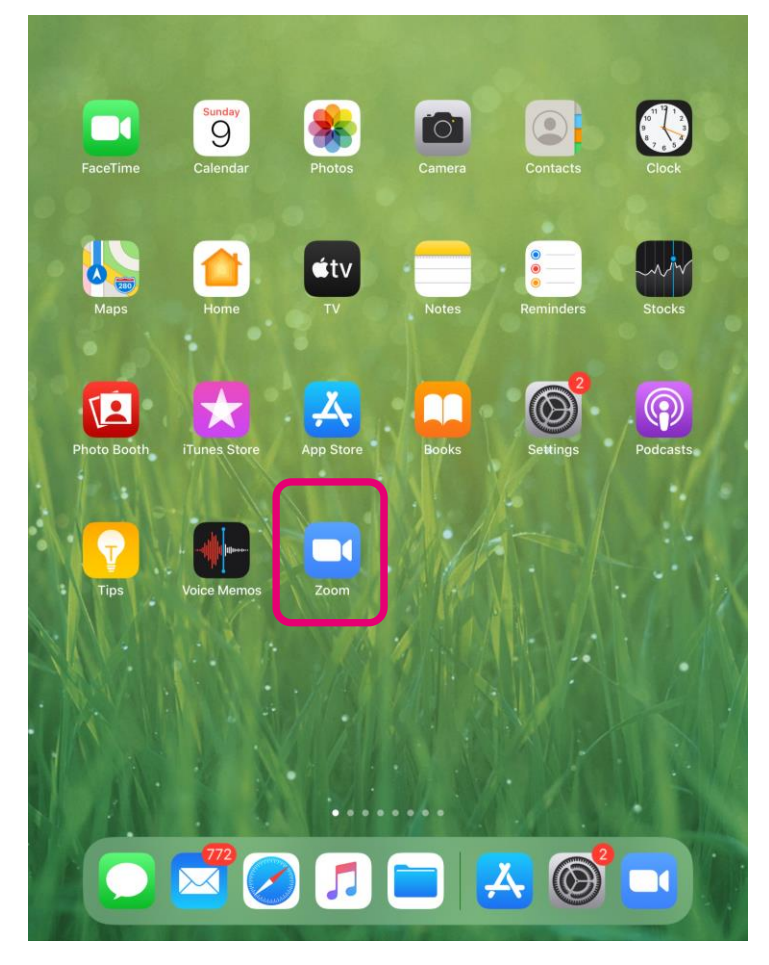

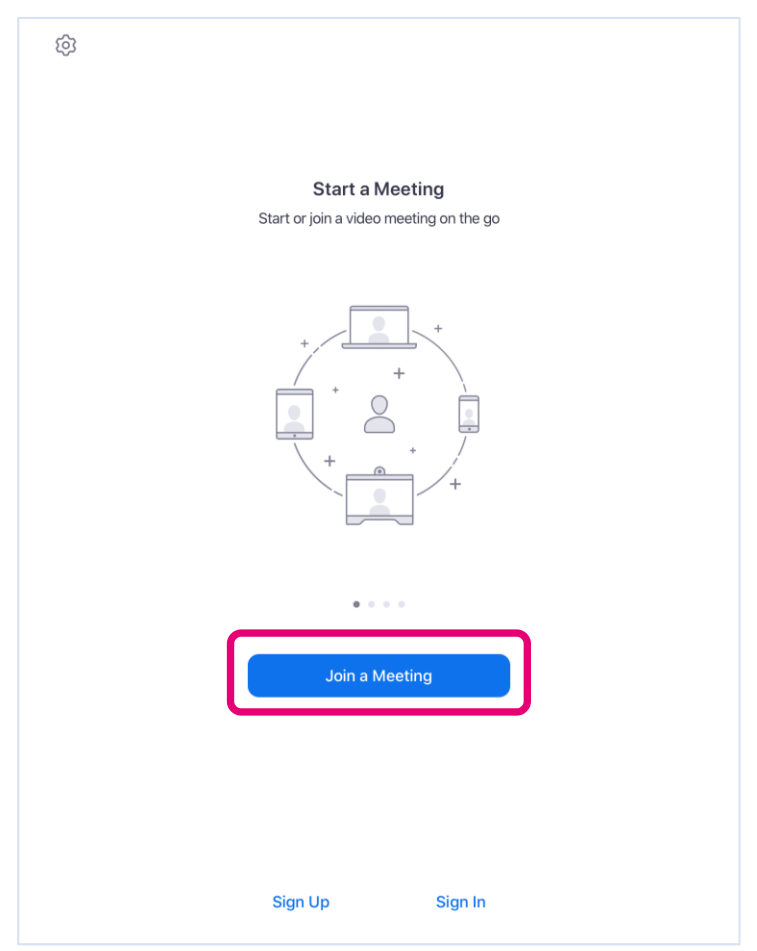

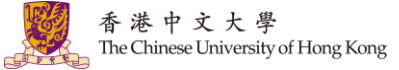

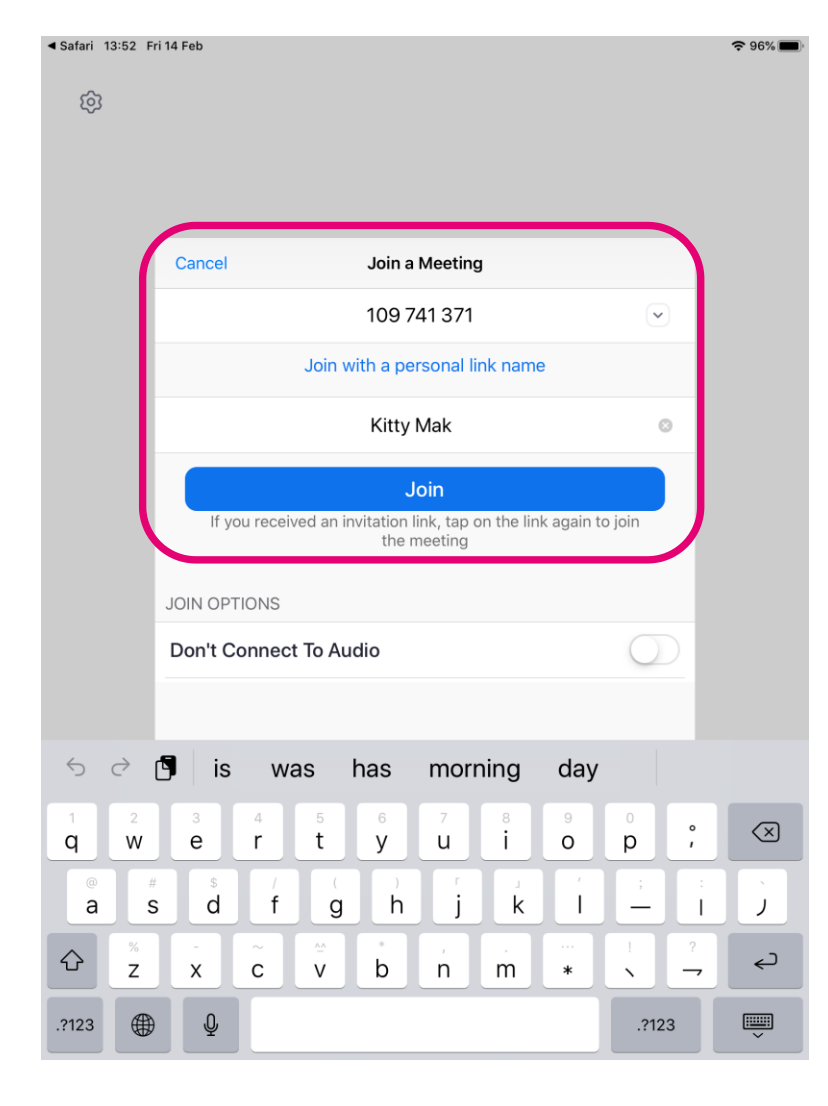

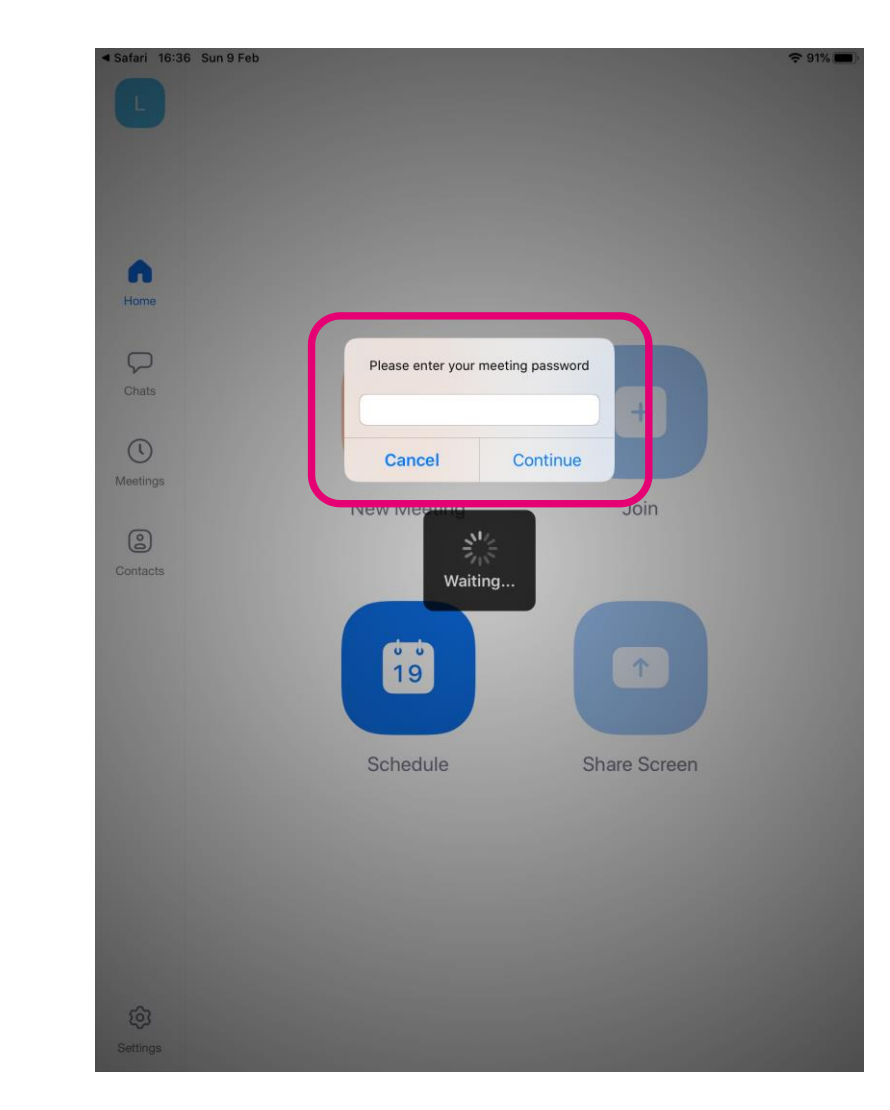

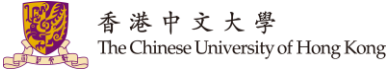

#### Help

- eLearning@CUHK: <u>https://www.elearning.cuhk.edu.hk/</u>
- Zoom Help Center
- Contact us:
  - <u>elearning@cuhk.edu.hk</u>
  - ITSC Service Desk: <u>https://servicedesk.itsc.cuhk.edu.hk</u>

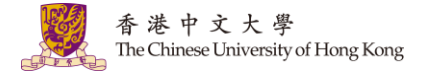